LR2000- BLM

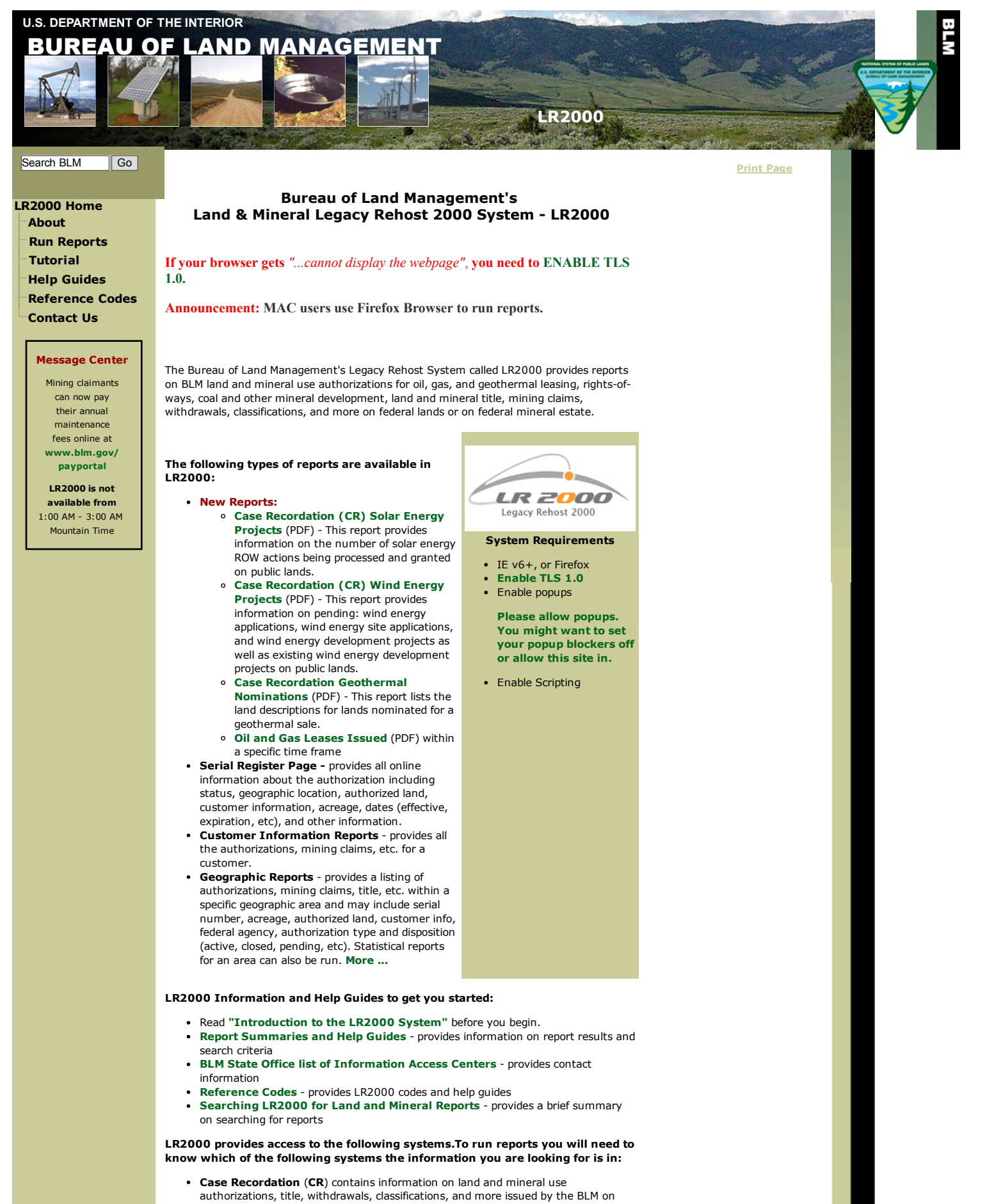

- federal actions affecting public lands of the United States. More ...
  Mining Claim Recordation (MC) contains information on unpatented mining claims located on federal lands. More ...
- Status contains information on withdrawals, land classifications, and title transfer

## LR2000- BLM

documents issued mainly before 1984. Title documents transferred lands in and out of government ownership. More ... Legal Land Description (LLD) contains cadastral survey data and other information such as state, county, BLM field office, and surface management agencies (BLM, Forest Service, etc.). More ... Don't know the Township and Range Information for running a LR2000 Geographic Report? Derge Test Hocker You can use GeoCommunicator's nteractive map viewer to find the State, Principal Meridian, Township, Range, and Section information for the area you are interested in. Once you locate the land description you Witship BLM can use this information to run LR2000 Geographic Reports. To find the land description follow the guidelines below: Bring up the Map Viewer Go to your area of interest by using any of the following seein toro tools: Zoom In, Place Name, or Lat/long (if you have the coordinates for your claim or GeoCommunicator area). Interactive Map Viewer Showing Once you have have located Township/Section your area on the map, click in the box next to the PLSS ("Public Land Survey System") map layer folder to display the township data on the map. Click the Identify tool at the top of the map and then click in your area on the map to get the location information. The information will be displayed on the "Call Out" on the map or under the PLSS tab on the Identify window. Use the Township information to run LR2000 Geographic Reports. ast updated: 05-16-14 USA.GOV | No Fear Act | DOI | Disclaimer | About BLM | Notices | Get Adobe Reader® Privacy Policy | FOIA | Kids Policy | Contact Us | Accessibility | Site Map | Home